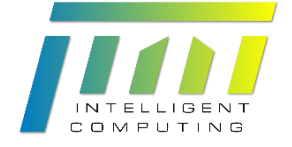

# Jini Intelligent Computing Workbook of Lab. #3

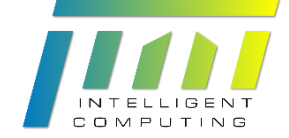

## Preamble

Lab. #3 在 AlveoU50 的 Platform 專案目錄下有四個 Applications 專案目錄:

- vts\_Opt1Baseline
- vts\_Opt2KernelParallel
- vts\_Opt3DataBurst
- vts\_Opt4ArrayPartition

以上目錄中皆包含該專案的原始碼檔。

#### 1. Introduction

本實驗為 Vitis OpenCL/XRT 實作,以 Xilinx Alveo U50 PCIe 加速卡為基礎。Xilinx Alveo U50 為 PCIe 介面之 FPGA 加速卡,以 Linux server 為平台透過建置 Xilinx XRT runtime 架構,再以 OpenCL 語言開發 host program,將 bitstream (.xclbin) 檔案 下載至 Xilinx Alveo U50 加速卡,並運行 host program 的流程控制。

此外本實驗就算沒有 Alveo U50 加速卡,仍然可以在使用者 PC 做到 Software/ Hardware Emulation, Hardware Emulation 的模擬結果與真實在 FPGA 運行相近。

Note :

因 Windows 版本的 Vitis 不支援 Alveo U50 等 PCIe 介面之 FPGA 加速卡,本次實驗將全部在 Linux 系統上實作,若無 Linux PC 亦可在 Windows 上以 Oracle VM VirtualBox 等 virtual machine 運行。採用 VM 請特別注意分配給 VM 的記憶體不要太少,建議分配 8 GB 以上, CPU 也可以多分配一些以加快模擬速度。

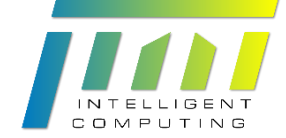

# 2. Installation

【施作環境為在使用者 PC/laptop/notebook (Linux Base)。】

## 2.1. Vitis/Vivado/Vitis HLS Software Installation

首先至 Xilinx 官方下載頁面下載 Linux 版本安裝檔: Xilinx Unified Installer 2021.2: Linux Self Extracting Web Installer。

連結網址: <u>https://www.xilinx.com/support/download.html</u>

Xilinx Unified Installer 2021.2: Linux Self Extracting Web Installer (BIN - 272.8 MB)

MD5 SUM Value : d4fe2978f735e4353f6ccff3405b488b

#### Download Verification 🕦

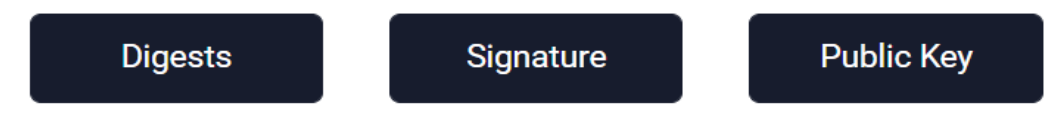

下載完成後,請於檔案資料夾輸入以下指令([filename]為剛下載好的 安裝檔)來將安裝檔更改權限為可執行:

\$> chmod +x [filename]

接著執行安裝檔。

\$> sudo ./[filename]

安裝過程可參考 Tools Installation Guide 内Windows 版本安裝說明,另外

一樣須注意安裝過程需要約 240 GB 的硬碟空間。

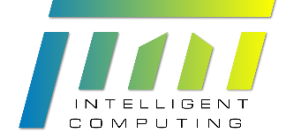

| Select Destination Directory                                |                                              |
|-------------------------------------------------------------|----------------------------------------------|
| Choose installation options such as location and shortcuts. | 🕹 ÄILIINA:                                   |
| Installation Options<br>Select the installation directory   | Select shortcut and file association options |
| /opt/Xilinx                                                 | Xilinx Design Tools                          |
| Installation location(s)                                    | Create desktop shortcuts                     |

安裝完成後輸入以下指令開啟 Vivado License Manager(/opt/Xilinx/

為安裝路徑):

\$> cd /opt/Xilinx/Vitis/2021.2/bin

\$> sudo ./vlm

接著同Tools Installation Guide 中說明匯入下載的 license,若點選 Connect Now

沒有反應請直接上 Xilinx 官網下載 license。

連結網址:

https://www.xilinx.com/support/licensing\_solution\_center.html

進入後點選 Xillinx Product Licensing Site 並登入下載 license。

匯入成功會看到以下通知。

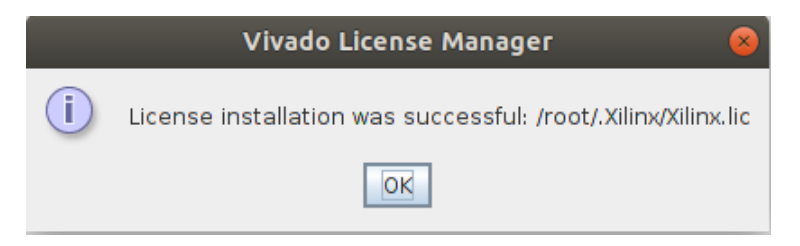

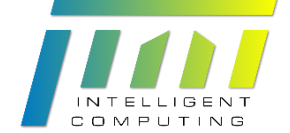

### 2.2. U50 Platform/XRT Installation

要在Vitis 中使用U50, 須安裝U50 platform, 請至以下連結下載 package: <u>https://www.xilinx.com/products/boards-and-</u> kits/alveo/u50.html#gettingStarted首先選擇使用的 tools 及OS 版本。

| Select your options to obtain the matching download files |                                |  |  |  |  |
|-----------------------------------------------------------|--------------------------------|--|--|--|--|
| Alveo U50 Accelerator Card                                |                                |  |  |  |  |
| Tools Version                                             | 2021.2 2021.1 2020.2.1 Archive |  |  |  |  |
| Platform Type                                             | Gen3X16-XDMA                   |  |  |  |  |
| Architecture                                              | x86_64                         |  |  |  |  |
| Operating System                                          | RHEL/CentOS Ubuntu             |  |  |  |  |
| OS Version                                                | 18.04 20.04                    |  |  |  |  |

下載下方顯示的三個檔案,解壓縮後一一執行安裝,可用以下指令進行 安裝:

#### \$> sudo apt install [filename]

#### 1. Download the Xilinx Runtime

The Xilinx runtime (XRT) is a low level communication layer (APIs and drivers) between the host and the card.

| xrt_202120.2.12 | 2.427_18.04-amd64-xrt.( | deb (13.05 MB) | * |
|-----------------|-------------------------|----------------|---|
| DIGEST 🕹        | SIGNATURE 🕹             | PUBLIC KEY     | 公 |

#### 2. Download the Deployment Target Platform

The deployment target platform is the communication layer physically implemented and flashed into the card.

| xilinx-u50_202 | 1.2_2021_1021_1001-all | .deb.tar.gz (18.48 MB) 🛛 📩 |
|----------------|------------------------|----------------------------|
| DIGEST 🖧       | SIGNATURE 🕹            | PUBLIC KEY 🕹               |

#### Develop Your Own Accelerated Applications

In addition to steps 1 and 2, follow steps 3 and 4 for development using the Vitis design flow.

| 3. | Download the Development Target Platform                                 |
|----|--------------------------------------------------------------------------|
|    | The development target platform is required if you are building your own |

The development target platform is required if you are building your own applications. Available Alveo Platforms

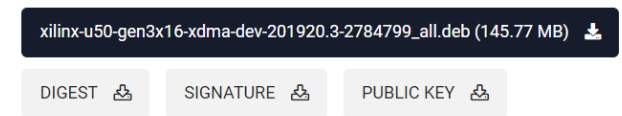

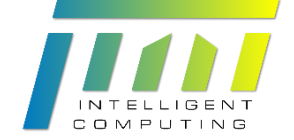

### 2.3. Bash Shell Setting

在Vitis 運行的Linux server 上需要設定環境 bash shell, 在個人帳戶

下.bashrc 檔加入環境設定 (nano ~/.bashrc)

#source Xilinx Vitis/XRT
source /opt/Xilinx/Vitis/2021.2/settings64.sh
source /opt/xilinx/xrt/setup.sh

設定完成後重新開啟 Terminal, 確定有順利 source 到。

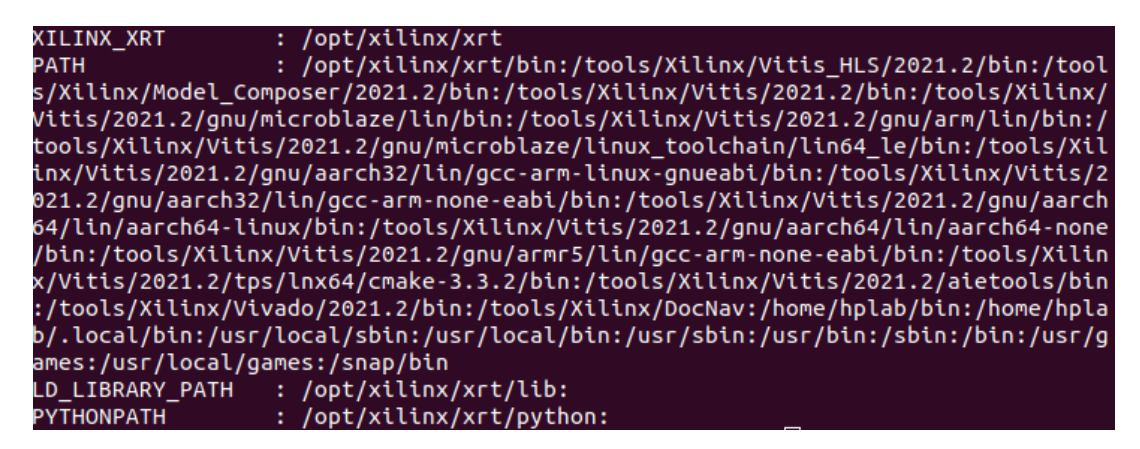

### 2.4. Install Additional Packages

建置專案時需要有 opencl-headers 以及 gcc-multilib 套件, 輸入以下指令安裝:

\$> sudo apt install opencl-headers

\$> sudo apt install gcc-multilib

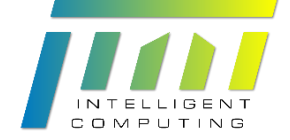

# 3. Vitis Application Acceleration

【施作環境為在使用者 PC/laptop/notebook (Linux Base)。】

本實驗共有四個專案,分別對應 Baseline、Kernel Parallel、Data Burst 及 Array Partition 四種不同的組態。

四個組態的實驗步驟皆相同,請仔細比較各組態 source code 及產生的

Application Timeline 與 Profile Summary 的差異。下方步驟以 Baseline 作為範例。

下圖為本次實驗的架構,由五個 kernel function 及七個在 global memory 中的 data buffer 組成。

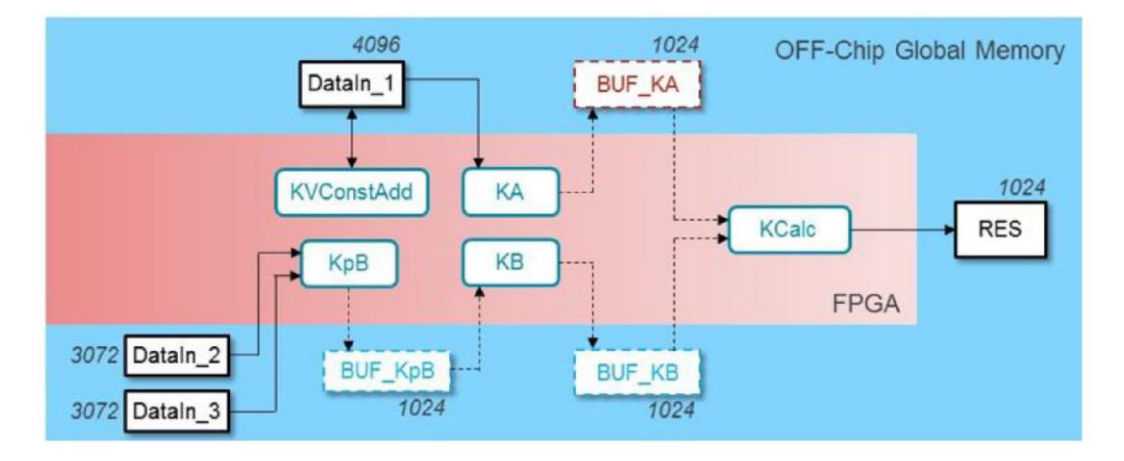

# 3.1. Create and Setup Project

登入先前註冊好的帳號,在 Terminal 輸入 vitis 開啟 Vitis 程式,並設定好運行

的 Launch directory。

| 🚽 Vitis IDE Laur               | ncher @HLS03                                                                                         | × |
|--------------------------------|----------------------------------------------------------------------------------------------------|---|
| Select a dir<br>Vitis IDE user | ectory as workspace<br>s the workspace directory to store its preferences and development artifacts. |   |
| <u>W</u> orkspace:             | /home/hls03/Desktop/r10943138/Lab3                                                                   |   |
| Use this a                     | as the default and do not ask again<br>t <b>her Workspace</b>                                        |   |
|                                | Cancel                                                                                               |   |

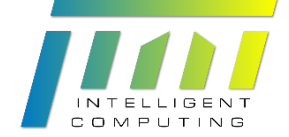

| <b>v</b> 1 | ab3 - Vitis IDE @H | ILS03                      |                            |                     | -                   |   | × |
|------------|--------------------|----------------------------|----------------------------|---------------------|---------------------|---|---|
| File       | Edit Search        | Xilinx Project Window Help |                            |                     |                     |   |   |
| 8          | 🗖 Welcome 🛿        | 3                          |                            |                     |                     | - | 8 |
|            | 3                  | XILINX<br>VITIS            |                            |                     |                     |   |   |
|            |                    |                            | VITIS                      |                     |                     |   |   |
|            |                    |                            | IDE                        |                     |                     |   |   |
|            |                    |                            |                            |                     | _                   |   |   |
|            |                    |                            | PROJECT                    | PLATFORM            | RESOURCES           |   |   |
|            |                    |                            | Create Application Project | Add Custom Platform | Vitis Documentation |   |   |
|            |                    |                            | Create Platform Project    |                     | Xilinx Developer    |   |   |
|            |                    |                            | Create Library Project     |                     |                     |   |   |
|            |                    |                            | Import Project             |                     |                     |   |   |
|            |                    |                            |                            |                     |                     |   |   |
|            |                    |                            |                            |                     |                     |   |   |

#### 開啟主畫面後, 點選 Create Application Project。

#### 選擇先前安裝好的 U50 platform。

| A)' tab.                                                                           |                                                             |       |                                                                        | -                                             |                          | •                                                              |                                       |
|------------------------------------------------------------------------------------|-------------------------------------------------------------|-------|------------------------------------------------------------------------|-----------------------------------------------|--------------------------|----------------------------------------------------------------|---------------------------------------|
| Select a platf                                                                     | form from repository                                        | Cre   | eate a new platform                                                    | from hardwa                                   | re <b>(XS</b>            | <i>4</i> )                                                     |                                       |
| nd:                                                                                |                                                             |       |                                                                        |                                               |                          | + /                                                            | Add 🍄 Manage                          |
| Name                                                                               |                                                             | Board | Flow                                                                   | Vendor                                        | Path                     |                                                                |                                       |
| 🔄 xilinx_u50_g                                                                     | gen3x16_xdma_20192 ເ                                        | J50   | DataCenter Accel                                                       | xilinx                                        | /opt/xi                  | linx/platforms/xilinx_                                         | _u50_gen3x16_xdma_2                   |
| letferm lefe                                                                       |                                                             |       |                                                                        |                                               |                          |                                                                |                                       |
| latform Info<br>General Info<br>Name: xi                                           | ilinx_u50_gen3x16_xdn                                       | na_2  | cceleration Resources-<br>Clock Frequencies                            |                                               |                          | oomain Details<br>Domains                                      |                                       |
| latform Info<br>General Info<br>Name: xi<br>Part: xi                               | ilinx_u50_gen3x16_xdn<br>cu50-fsvh2104-2-e                  | ha_2  | cceleration Resources-<br>Clock Frequencies<br>Clock F                 | Frequency (MH                                 | iz)                      | oomain Details<br>Domains<br>Domain name                       | Details                               |
| latform Info<br>General Info<br>Name: xi<br>Part: xi<br>Family: vi                 | ilinx_u50_gen3x16_xdn<br>cu50-fsvh2104-2-e<br>irtexuplusHBM | na_2  | cceleration Resources-<br>Clock Frequencies<br>Clock F<br>PL 0<br>PL 1 | -requency (MF<br>300.000<br>500.000           | iz)<br>000<br>000        | Domain Details<br>Domains<br><b>Domain name</b><br>x86_0       | Details<br>CPU: x86_0<br>OS: Linux OS |
| latform Info<br>General Info<br>Name: xi<br>Part: xi<br>Family: vi<br>Description: | ilinx_u50_gen3x16_xdn<br>cu50-fsvh2104-2-e<br>irtexuplusHBM | na_ź  | cceleration Resources<br>Clock Frequencies<br>PL 0<br>PL 1<br>PL 2     | Frequency (MF<br>300.000<br>500.000<br>50.000 | <b>Iz)</b><br>000<br>000 | oomain Details<br>Domains<br><mark>Domain name</mark><br>x86_0 | Details<br>CPU: x86_0<br>OS: Linux OS |

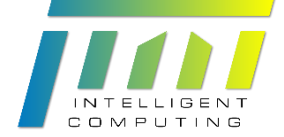

#### 為專案命名,下方 System project name 會自動填上毋須修改。

| r Application Project @HLS03<br>Dlication Project Details<br>acify the application project name and its | s system project properties                                |
|----------------------------------------------------------------------------------------------------|------------------------------------------------------------|
| pplication project name: vts_Opt1Basel                                                                  | ine                                                        |
| Create a new system project for the ap                                                                  | olication or select an existing one from the workspace 🛛 👔 |
| Select a system project                                                                                 | System project details                                     |
| Create new                                                                                              | System project name: vts_Opt1Baseline_system               |
|                                                                                                    | Target processor                                           |
|                                                                                                    | Select target processor for the Application project.       |
|                                                                                                    | Processor Associated applications                          |
|                                                                                                    | x86 SMP vts_Opt1Baseline                                   |
|                                                                                                    |                                                            |
|                                                                                                    |                                                            |
|                                                                                                    |                                                            |
|                                                                                                    |                                                            |
|                                                                                                    | Show all processors in the hardware specification          |
|                                                                                                    |                                                            |
|                                                                                                    |                                                            |

#### 選擇 Empty Application, 點選 Finish 建立專案。

| New Application Project @HLS03                                 |   |                   |                |        | x      |
|----------------------------------------------------------------|---|-------------------|----------------|--------|--------|
| Templates                                                      |   |                   |                |        | •••    |
| Select a template to create your project.                      |   |                   |                |        |        |
| Available Templates:                                           |   |                   |                |        |        |
| Find:                                                          |   | Empty Applicatio  | on             |        |        |
|                                                                | s | Creates a new Emp | ty application |        |        |
| Empty Application                                              |   |                   |                |        |        |
| Empty Application (XRT Native API's)<br>Simple Vector Addition |   |                   |                |        |        |
|                                                                |   |                   |                |        |        |
|                                                                |   |                   |                |        |        |
|                                                                |   |                   |                |        |        |
|                                                                |   |                   |                |        |        |
|                                                                |   |                   |                |        |        |
|                                                                |   |                   |                |        |        |
|                                                                |   |                   |                |        |        |
|                                                                |   |                   |                |        |        |
|                                                                |   |                   |                |        |        |
|                                                                |   |                   |                |        |        |
|                                                                |   |                   |                |        |        |
|                                                                |   |                   |                |        |        |
|                                                                |   |                   |                |        |        |
| Vitis IDE Examples                                             |   |                   |                |        |        |
| ?                                                              |   | < Back            | Next >         | Cancel | Finish |

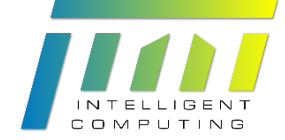

| 🗂 • 🗟 🕲 • 🗞 • 🕸 • O • 🛷 • 🖾 🖉 🔳                                                                                                    | 6 <b>6 •</b> 0 •                                                                                                    |                                                                     |                                   |                                                               | ٩             | Design 🏘 D              |
|----------------------------------------------------------------------------------------------------|----------------------------------------------------------------------------------------------------|---------------------------------------------------------------------|-----------------------------------|---------------------------------------------------------------|---------------|-------------------------|
| Explorer 🕱 🔤 🗄 🕴 🗖 🗖                                                                                                    | 🛎 vts_Opt1Baseline_system                                                                                                    | St vts_Opt1Baseline ₽                                               |                                   | - 0                                                           | BE Outline 1  | -                       |
| <pre>bolers II</pre>                                                                                                    | 2 vtopt1Baseline.system<br>X Host Project Settinn<br>General<br>Project mark: vts_Opt<br>Plaform: sline<br>Number of devices: 1 | St vit. Optilaseline II<br>18seline<br>50.genixid_sima_201920_1 - + | Options<br>Target:<br>Host debug: | Active build configuration: Emulation:SV   Software Emulation | Be Outline to | tive editor that provid |
| Austrant X       B R & O P I P P P      Contrasting system (% O P)      Contrasting system (% O P)      Contrasting system (% | Console II Problems B<br>Build Console (vts_opt18asein                                                                          | ]Vitis Log () Guidance<br>_gyttem_thw_link.Emulation-SW)            |                                   | \$ \$                                                         | J 51 = 9k     | ₫ <b>₩ •</b> ⊡ • =      |

左上方 Explorer 內可看到在 vts\_Opt1Baseline\_system 專案底下有三個專案:

- 1. vts\_Opt1Baseline\_kernels 專案負責 compile kernel function。
- vts\_Opt1Baseline\_system\_hw\_link 專案負責將 kernel link 起來產生 bitstream file (.xclbin)。
- 3. vts\_Opt1Baseline 專案負責 host program 的部分。

左下方 Assistant 內顯示了各個專案的建置和模擬狀態,以及各項工作產生的 report。

中間的 Project Editor 顯示專案部分屬性,且可以直接對各專案進行設定。

下方有 Console 顯示工作狀態,且可以在各專案不同組態的 console 間切換。

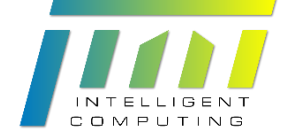

建立好專案後第一步要在專案裡加入 source code。

首先在 Explorer 中右鍵點選 vts\_Opt1Baseline 專案底下的 src 資料夾, 點選

Import Sources 加入 host program 的 source code。

| 🗲 Explorer 🕱 |                                                                           |                            | è    | 000   |      |      |
|--------------|---------------------------------------------------------------------------|----------------------------|------|-------|------|------|
|              | Baseline_system [ xilinx<br>pt1Baseline_kernels<br>pt1Baseline_system_hw_ | _u50_gen3x:<br>link [ pl ] | 16_x | dma_: | 2019 | 20_3 |
| Vis_0 Incl   | udes                                                                      |                            |      |       |      |      |
| 💕 src        |                                                                           |                            |      |       |      |      |
| <b>% ∨t</b>  | New                                                                       | •                          |      |       |      |      |
| ≚ vts_0      | 🛅 Сору                                                                    | Ctrl+C                     |      |       |      |      |
|              | 💼 Paste                                                                   | Ctrl+V                     |      |       |      |      |
|              | 💢 Delete                                                                  |                            |      |       |      |      |
| L _          | 🔄 Re <u>f</u> resh                                                        | F5                         |      |       |      |      |
|              | 🚵 Import Sources                                                          |                            |      |       |      |      |
|              | S<br>Import Sources<br>N                                                  | ľ                          | T    |       |      |      |
|              | Rena <u>m</u> e                                                           | F2                         |      |       |      |      |
|              | T <u>e</u> am                                                             | Þ                          |      |       |      |      |
| l            | Properties                                                                | Alt+Enter                  |      |       |      |      |

選擇提供的 source code 資料夾, 勾選 help\_functions.cpp、help\_functions.h、

#### host.cpp 以及 kernel.h。

| Import Sources @H                                       | S03                                       |                          |                                      | x      |
|---------------------------------------------------------|-------------------------------------------|--------------------------|--------------------------------------|--------|
| File system                                             | from the local file system                |                          |                                      |        |
|                                                         |                                           |                          |                                      |        |
| From directory:                                         | /home/hls03/Desktop/r10                   | 943138/AlveoU50/vts_Opt1 | Baseline 🔻                           | Browse |
| <b>Filter Types</b>                                     | LBaseline<br>Select All Desel             | <pre></pre>              | ions.cpp<br>ions.h<br>pp<br>tAdd.cpp |        |
| Into folder: vts                                        | _Opt1Baseline/src                         |                          |                                      | Browse |
| Options<br>Overwrite ex<br>Create top-lo<br>Advanced >> | isting resources without w<br>evel folder | arning                   |                                      |        |
| ?                                                       |                                           |                          | Cancel                               | Finish |

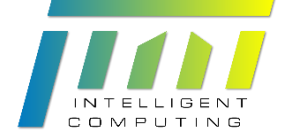

| 强 Explorer 🕱                |                                                 | 🖻 😫 🖻       | 8              |
|-----------------------------|-------------------------------------------------|-------------|----------------|
| ▼ ■ vts_Opt1Ba ▼ ● vts_Opt  | aseline_system [ xilinx_u5<br>1Baseline_kernels | 0_gen3x16_x | dma_201920_3 [ |
| 🚌 src                       |                                                 |             |                |
| 🔀 vts_(                     | New                                             | •           |                |
| 🕨 📑 vts_Opt                 | 📄 Сору                                          | Ctrl+C      |                |
| 🕶 📘 vts_Opt                 | 💼 Paste                                         | Ctrl+V      |                |
| 🕨 🚮 Inclu                   | 💢 Delete                                        |             |                |
| 🔻 💕 src                     | 街 Refresh                                       | F5          |                |
| ) 💽 he                      | 눮 Import Sources                                |             |                |
| ⊧ ⊡inte<br>⊧⊡inte<br>⊧⊒iike | Import Sources                                  | +           |                |
| 🔀 vts_(                     | Rena <u>m</u> e                                 | F2          |                |
| ≚ vts_Opt                   | T <u>e</u> am                                   | +           |                |
|                             | Properties                                      | Alt+Enter   |                |
| L                           |                                                 |             |                |

#### 接著在 vts\_Opt1Baseline\_kernels 專案底下加入 kernel function 的 source code。

選擇提供的 source code 資料夾, 勾選 K\_KA.cpp、K\_KB.cpp、K\_Kcalc.cpp、

K\_KpB.cpp、K\_KVConstAdd.cpp 以及 kernel.h。

| Import Sources @H | LS03                              |                          |      | ×      |
|-------------------|-----------------------------------|--------------------------|------|--------|
| File system       |                                   |                          |      |        |
| Import resources  | s from the local file system.     |                          |      |        |
|                   |                                   |                          |      |        |
| From directory:   | /home/hls03/Desktop/r10943138/A   | lveoU50/vts_Opt1Baseline | •    | Browse |
| 📃 🖶 vts_Opt       | 1Baseline                         | leinetions.cpp           |      |        |
|                   |                                   | 🗌 🖻 help_functions.h     |      |        |
|                   |                                   | 📃 🖻 host.cpp             |      |        |
|                   |                                   | 🔽 🖻 K_KA.cpp             |      |        |
|                   |                                   | 🔽 🖻 К_КВ.срр             |      |        |
|                   |                                   | 🔽 🖻 K_KCalc.cpp          |      |        |
|                   |                                   | 🔽 🖻 К_КрВ.срр            |      |        |
|                   |                                   | K_KVConstAdd.cpp         |      |        |
|                   |                                   | 🗹 🖸 kernel.h             |      |        |
|                   |                                   |                          |      |        |
| Filter Types      | Select All Deselect All           |                          |      |        |
| Into folder: vts  | _Opt1Baseline_kernels/src         |                          |      | Browse |
| Options           |                                   |                          |      |        |
| Overwrite ex      | kisting resources without warning |                          |      |        |
| Create top-l      | evel folder                       |                          |      |        |
| Advanced >>       |                                   |                          |      |        |
|                   |                                   |                          |      |        |
|                   |                                   |                          |      |        |
|                   |                                   |                          |      |        |
| ?                 |                                   | Ca                       | ncel | Finish |

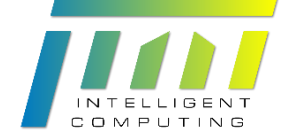

下一步要加入 binary container, 打開 vts\_Opt1Baseline\_system\_hw\_link 專案(雙 擊 hw\_link.prj), 在 Project Editor 點選 Add Binary Container 後, 底下會出現 binary\_container\_1。

| 🛎 vts_Opt1Baseline_s       | ystem 💥 vts_Opt1Baseline 🛛 💥 vts_Opt1Ba | seline_system_hw_link 🕱 |                             | - 8                  |
|----------------------------|-----------------------------------------|-------------------------|-----------------------------|----------------------|
| 🔀 Hardware Lini            | k Project Settings                      |                         | Active build configuration: | Emulation-SW 🔻 🛞     |
| General                    |                                         | Options                 |                             |                      |
| Project name: <u>vts_0</u> | Opt1Baseline_system_hw_link             | Target:                 | Software Emulation          |                      |
| Platform: <u>xilinx</u>    | < <u>u50_gen3x16_xdma_201920_3</u>      | Kernel debug mode:      | Waveform                    | ~                    |
|                            |                                         | Export hardware (XS     | 5A):                        |                      |
| Hardware Functio           | ns                                      |                         |                             | E 🗄 🖻 🖉 🗙 🗌          |
| Name                       | Compute Units                           |                         |                             | Add Binary Container |
| 🖬 binary contai            | ner 1                                   |                         |                             |                      |
|                            |                                         |                         |                             |                      |
|                            |                                         |                         |                             |                      |
|                            |                                         |                         |                             |                      |
|                            |                                         |                         |                             |                      |
|                            |                                         |                         |                             |                      |
|                            |                                         |                         |                             |                      |
|                            |                                         |                         |                             |                      |
|                            |                                         |                         |                             |                      |
|                            |                                         |                         |                             |                      |
|                            |                                         |                         |                             |                      |
|                            |                                         |                         |                             |                      |
|                            |                                         |                         |                             |                      |
|                            |                                         |                         |                             |                      |

最後要加入 hardware functions, 打開 vts\_Opt1Baseline\_kernels 專案 (kernels.prj), 在 Project Editor 點選 Add Hardware Functions, 並在彈出的視窗中選 擇 KA、KB、KCalc、KVConstAdd 以及 KpB 加入。完成後底下會列出所有 kernel functions。

| K Hardware Kernel Project Settings Active build configuration: Emulation-SW   General Options   Project name: vts_Opt1Baseline_kernels Target: Software Emulation   Platform: xilinx_u50_gen3x16_xdma_201920_3   Kernel debug: Report level:   Default ~   Hardware Functions Image: Software Emulation (-00)   Name Port Data Width   Max Memory Ports Add Hardware Function.   KB Auto   KB Auto   Kcalc Auto   Kx0 Auto   Kx0 Auto   Kx8 Auto   Kx8 Auto   Kx8 Auto   Kx8 Auto   Kx8 Auto   Kx8 Auto   Kx8 Auto   Kx8 Auto   | KHardware Kernel Project Settings Active build configuration: Emulation-SW   General Options   Project name: vts_Opt1Baseline_kernels Target: Software Emulation   Platform: xilinx_u50_gen3x16_xdma_201920_3 Kernel debug: Report level: Default   Report level: Default   Hardware optimization: Default optimization (-00) KA Auto KA Auto KA Auto KA Auto KCalc Auto KCalc Auto KCalc Auto KorstAdd Auto KorstAdd Auto Kanto KorstAdd Kuto KorstAdd Kuto KorstAdd Kuto KorstAdd Kuto KorstAdd Kuto KorstAdd Kuto KorstAdd Kuto KorstAdd KorstAdd Kuto KorstAdd KorstAdd Kuto KorstAdd Kuto KorstAdd Kuto KorstAdd Kuto KorstAdd Kuto KorstAdd Kuto KorstAdd Kuto KorstAdd Kuto KorstAdd Kuto KorstAdd Kuto KorstAdd Kuto KorstAdd Kuto KorstAdd Kuto KorstAdd Kuto KorstAdd Kuto KorstAdd Kuto KorstAdd Kuto KorstAdd KorstAdd | 🛎 vts_Opt1Baseline_      | system 🛛 🛠 vts_Opt1Baseline         | 🛠 vts_Opt1Baseline_system_hw_link | 🔀 vts_Opt    | :1Baseline_kernels 🕱       |              |           |      |
|----------------------------------------------------------------------------------------------------|----------------------------------------------------------------------------------------------------|--------------------------|-------------------------------------|-----------------------------------|--------------|----------------------------|--------------|-----------|------|
| General       Options         Project name: vts_OptIBaseline_kernels       Target: Software Emulation         Platform:       xlinx_US0_gen3x16_xdma_201920_3         Kernel debug:       Report level:         Report level:       Default         Hardware Functions       Image: Software Emulation (-00)         Name       Port Data Width         Max Memory Ports       Add Hardware Function.         KB       Auto         KB       Auto         Kcalc       Auto         KvConstAdd       Auto         KpB       Auto | General     Options       Project name: vts_Opt1Baseline_kernels     Target:     Software Emulation       Platform:     xlinx_u50_gen3x16_xdma_201920_3     Kernel debug:                                                                                                    | 🔀 Hardware Ke            | rnel Project Settings               |                                   | -            | Active build configuratio  | on: Emulatio | n-SW ·    | • 🛞  |
| Project name: vts_Opt1Baseline_kernels<br>Platform: xilinx_u50_gen3x16_xdma_201920_3<br>Report level: Default<br>Hardware optimization: Default optimization (-00)<br>Hardware Functions<br>Name Port Data Width Max Memory Ports<br>Add Hardware Function<br>KB Auto<br>KCalc Auto<br>KCalc Auto<br>KKB Auto<br>KKB Auto<br>KKB Auto<br>KKB Auto<br>KKB Auto<br>KKB Auto                                                                                                    | Project name: <u>vts_Opt1Baseline_kernels</u> Platform: <u>xilinx_u50_gen3x16_xdma_201920_3</u> Kernel debug: Report level: <u>Default</u> Hardware optimization: Default optimization (-00)  Hardware Functions Name Port Data Width Max Memory Ports Add Hardware Function KKA Auto KKB Auto KKCalc Auto KKVConstAdd Auto KKpB Auto                                                                                                    | General                  |                                     | Options                           |              |                            |              |           |      |
| Platform: xilinx_u50_gen3x16_xdma_201920_3 Kernel debug: Report level: Default Hardware optimization: Default optimization (-00)  Hardware Functions  Name Port Data Width Max Memory Ports Add Hardware Function  KA Auto KB Auto KCalc Auto KKB Auto KKB Auto KKPB Auto                                                                                                    | Platform: xilinx_u50_gen3x16_xdma_201920_3 Kernel debug: Report level: Default Hardware optimization: Default optimization (-00)  Hardware Functions Name Port Data Width Max Memory Ports Add Hardware Function KA Auto KA Auto KKA Auto KKalc Auto KKVConstAdd Auto KKPB Auto                                                                                                    | Project name: <u>vts</u> | Opt1Baseline_kernels                | Target:                           |              | Software Emulation         |              |           |      |
| Report level: Default   Hardware optimization: Default optimization (-00)     Hardware Functions     Name Port Data Width   Max Memory Ports Add Hardware Function.   《 KA Auto   《 KB Auto   《 KCalc Auto   《 KVConstAdd Auto   《 KpB Auto                                                                                                    | Report level: Default   Hardware optimization: Default optimization (-00)     Hardware Function:     Name Port Data Width   Max Memory Ports Add Hardware Function   KA Auto   KB Auto   KKalc Auto   KVconstAdd Auto                                                                                                    | Platform: <u>xilir</u>   | <u>1x_u50_gen3x16_xdma_201920_3</u> | Kernel debu                       | g:           |                            |              |           |      |
| Hardware optimization : Default optimization (-00)                                                                                                    | Hardware optimization: Default optimization (-00)   Hardware Functions   Name Port Data Width   KA Auto   KA Auto   KB Auto   KKalc Auto   KVconstAdd Auto                                                                                                    |                          |                                     | Report leve                       | 1:           | Default                    |              |           |      |
| Hardware Functions         Name       Port Data Width       Max Memory Ports       Add Hardware Functions                                                                                                    | Hardware Functions   Name Port Data Width   KA Auto   KB Auto   KCalc Auto   KCOnstAdd Auto   KpB Auto                                                                                                    |                          |                                     | Hardware o                        | ptimization: | Default optimization (-00) |              |           |      |
| Name     Port Data Width     Max Memory Ports     Add Hardware Function.                 KA               Auto               Add Hardware Function.                 KB               Auto                 Auto                 KB             Kalac               Auto                                                                                                    | Name     Port Data Width     Max Memory Ports     Add Hardware Function                 KA             Auto             KB             Auto             KCalc             Auto             KVConstAdd             Auto             KpB             Auto             KpB             Auto             KpB             Auto             KpB             Auto             KpB             Auto             KpB             Auto             KpB             Auto             KpB             Auto             KpB             Auto             KpB             KpB                                                                                                    | Hardware Functi          | ons                                 |                                   |              |                            | Ē₿           | Ø ×       | A    |
| KA     Auto       KB     Auto       KCalc     Auto       KVConstAdd     Auto       KpB     Auto                                                                                                    | KA     Auto       KB     Auto       KCalc     Auto       KVConstAdd     Auto       KpB     Auto                                                                                                    | Name                     | Port Data Width                     | Μ                                 | ax Memor     | y Ports                    | Add Hard     | ware Func | tion |
| KB     Auto       KCalc     Auto       KVConstAdd     Auto       KpB     Auto                                                                                                    | KB     Auto       KCalc     Auto       KVConstAdd     Auto       KpB     Auto                                                                                                    | 🖉 KA                     | Auto                                |                                   |              |                            |              |           |      |
| KCalc     Auto       KVConstAdd     Auto       KpB     Auto                                                                                                    | <ul> <li>✓ KCalc Auto</li> <li>✓ KVConstAdd Auto</li> <li>✓ KpB Auto</li> </ul>                                                                                                    | 🖉 КВ                     |                                     |                                   | •            |                            |              |           |      |
| KVConstAdd     Auto       KpB     Auto                                                                                                    | ✓ KVConstAdd Auto           ✓ KVpB         Auto                                                                                                    | 🖉 KCalc                  |                                     |                                   |              |                            |              |           |      |
| KpB Auto                                                                                                    | ✓ KpB Auto                                                                                                    | 💋 KVConstAdd             |                                     |                                   | -            |                            |              |           |      |
|                                                                                                    |                                                                                                    | 💋 КрВ                    | Auto                                |                                   |              |                            |              |           |      |
|                                                                                                    |                                                                                                    |                          |                                     |                                   |              |                            |              |           |      |

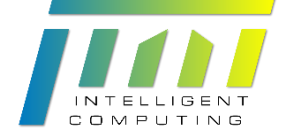

| Add Hardware Functions @HLS03                                 |           | ×  |
|---------------------------------------------------------------|-----------|----|
| Select an item to open (? = any character, $* =$ any string): |           | 00 |
|                                                               |           | •  |
|                                                               |           |    |
| More Options                                                  |           |    |
| Matching items:                                               |           |    |
| ◎ KA(int *, int *) - K_KA.cpp                                 |           |    |
| ◎ KB(int *, int *) - K_KB.cpp                                 |           |    |
| ○ KCalc(int *, int *, int *) - K_KCalc.cpp                    |           |    |
| KVConstAdd(unsigned int, int *) - K_KVConstAdd.cpp            |           |    |
| Крв(Int *, Int *, Int *) - К_Крв.срр                          |           |    |
|                                                               |           |    |
|                                                               |           |    |
|                                                               |           |    |
|                                                               |           |    |
|                                                               |           |    |
|                                                               |           |    |
|                                                               |           |    |
|                                                               |           |    |
|                                                               |           |    |
|                                                               |           |    |
|                                                               |           |    |
|                                                               |           |    |
|                                                               |           |    |
|                                                               |           |    |
|                                                               | Cancel Of | K  |
|                                                               |           |    |

#### 3.2. Software Emulation

Software emulation 是以軟體函式形式直接傳遞引數來模擬結果,類似於 Lab. #1 中的 C simulation。

### 3.2.1. Build Project

要執行 emulation 前要先建置專案,產生模擬需要的執行檔及 bitstream file。

#### **IMPORTANT**:

必須依照 kernel → hw\_link → host → system 的順序來建置專案!

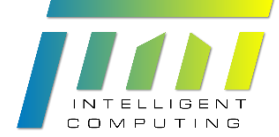

首先在 Assistant 中選擇 kernel 專案底下的 Emulation-SW, 接著按下上方 Build project 按鈕進行建置。

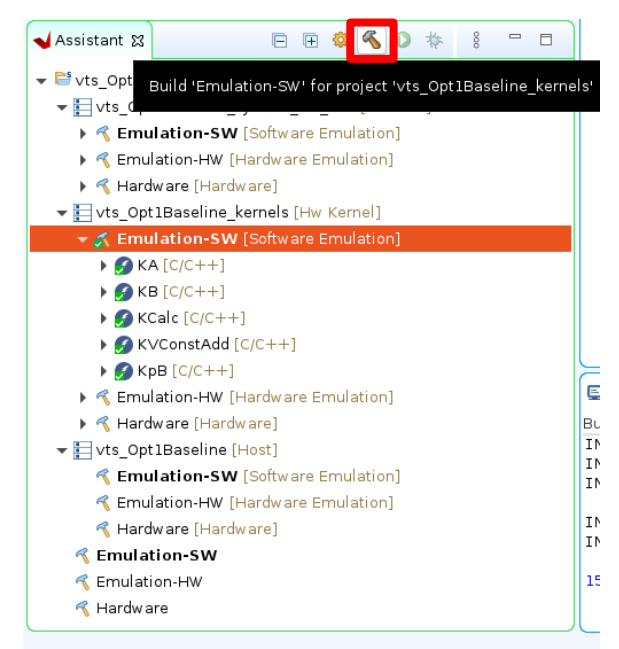

kernel 建置完成後再依前述順序點選其他專案的 Emulation-SW 並進行建置,

system 的部分請直接點選 vts\_Opt1Baseline\_system[System]來建置。

完成建置後 Assistant View 顯示如下,建置成功會有綠色打勾標示。

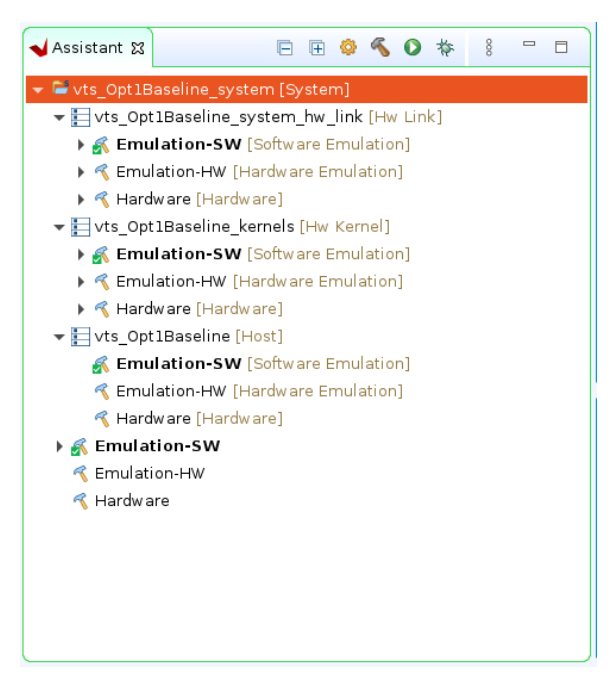

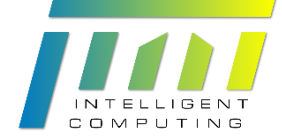

### 3.2.2. Run Emulation

執行 emulation 前要先設定其組態。點選 Run Configurations

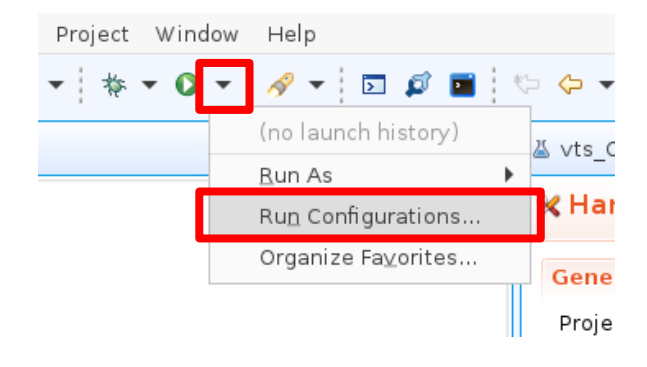

#### 新增一個 System Project Debug 組態。

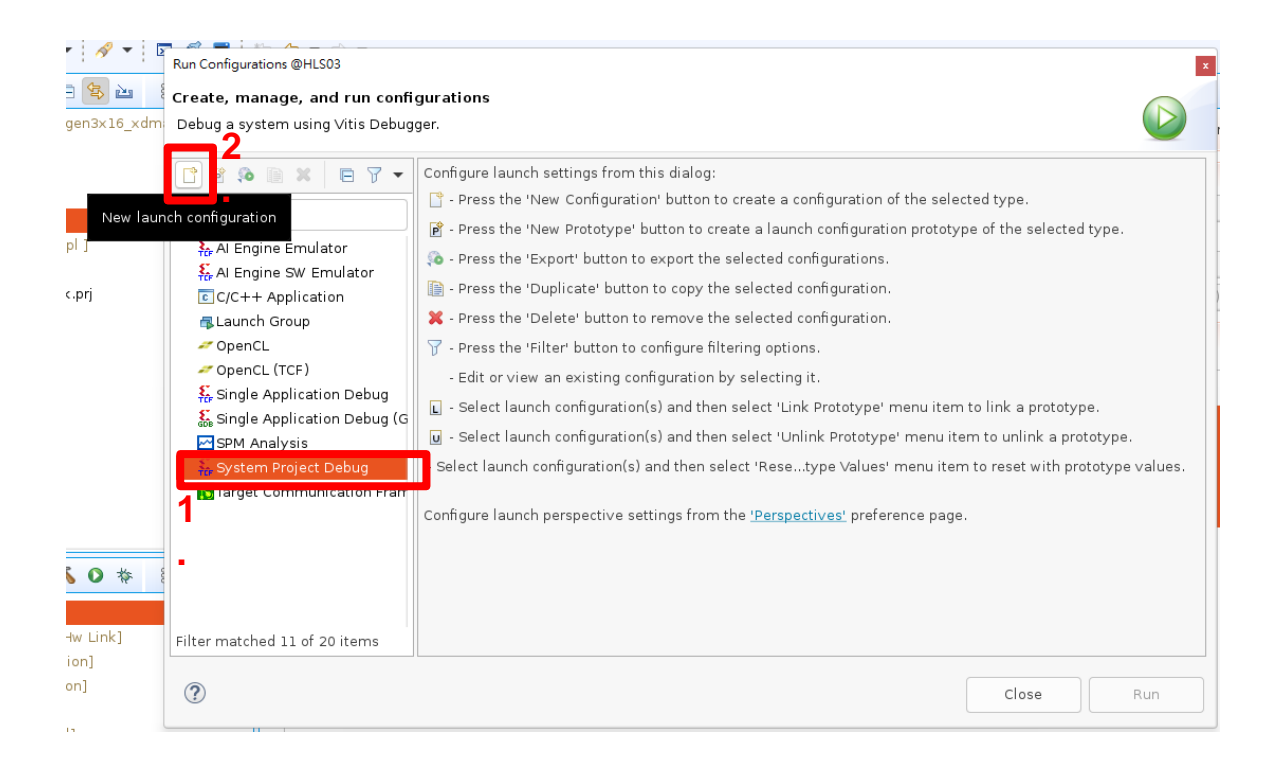

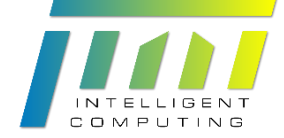

編輯 Program Arguments, 提供 host program 所需的三個 arguments:

#### Xilinx xilinx\_u50\_gen3x16\_xdma\_201920\_3 ./binary\_container\_1.xclbin

| (用空白隔                                            | 開這三項)                         |                      |                                   |                       |                                  |                                          |
|--------------------------------------------------|-------------------------------|----------------------|-----------------------------------|-----------------------|----------------------------------|------------------------------------------|
| Run Configurations @HLS03                        |                               |                      |                                   |                       |                                  | X I Bas                                  |
| Create, manage, and run configura                | tions                         |                      |                                   |                       |                                  | 문 Outline 없                              |
| Debug a system using Vitis Debugger.             |                               |                      |                                   |                       | ration: Emulation-SW 🔻 🐯         | There is no active editor<br>an outline. |
| 🖹 🖻 🔕 🗎 🗶 🖻 🍸 🖛                                  | Name: SystemDebugger_vts      | _Opt1Baseline_system |                                   |                       |                                  |                                          |
| type filter text                                 | Main 📀 Target Setup 🖉 Er      | nvironment 🔲 Commo   | on                                |                       |                                  |                                          |
| Al Engine Emulator                               | Project:                      | vts_Opt1Baseline_s   | ystem                             | Browse                |                                  |                                          |
| AI Engine SW Emulator                            | 🔽 Disable build before laund  | sh                   |                                   |                       | <u> </u>                         |                                          |
| C/C++ Application                                | Build Configuration:          | Use Active           |                                   | -                     |                                  |                                          |
| Scaunch Group                                    | Kernel Debug                  |                      |                                   |                       |                                  |                                          |
| <pre>// OpenCL (TCF)</pre>                       | Use waveform for kernel       | debugging            | Edit Program Arguments @HLS03     |                       |                                  | ×                                        |
| 👫 Single Application Debug                       | Launch live waveform          |                      | Application                       | 2 Program             | n Arguments                      |                                          |
| 🗧 Single Application Debug (GDB)                 | Debug only selected appli     | ications             | vts_Opt1Baseline                  | Xilinx xili           | inx u50 gen3x16 xdma 201920 3 /b | inary container 1.xclbin                 |
| SPM Analysis                                     | Selected Applications:        |                      |                                   |                       |                                  |                                          |
| System Project Debug System Debugger vts Opt1Bas | Program Arguments             | Edit                 |                                   | -                     |                                  |                                          |
| Target Communication Framewor                    | Program Argumenta.            | Earch                |                                   |                       |                                  |                                          |
|                                                  | Override Application Options: | Edit                 |                                   |                       |                                  |                                          |
|                                                  | Xilinx Runtime Profiling      |                      | -                                 |                       |                                  |                                          |
|                                                  | Configuration:                | Edit                 |                                   |                       |                                  |                                          |
|                                                  | Name                          | Key                  |                                   |                       |                                  |                                          |
|                                                  | OpenCL summary                | opencl_su            | n                                 |                       |                                  |                                          |
|                                                  | Power profiling               | power_pro            | ofi 🗹 Automatically add binary co | ntainer(s) to argumer | nts                              |                                          |
| Filter matched 12 of 21 items                    |                               |                      |                                   |                       | Cano                             | сel ОК                                   |

編輯 Xilinx Runtime Profiling 的 Configuration, 設定為 OpenCL summary and Open

#### CL trace $_{\circ}$

| Run Configurations @HLS03                                                                                                    |                                                                                                    |                                                                                                    | Xilinx Runtime Profiling @HLS03                | ×                                                                                                    |
|----------------------------------------------------------------------------------------------------|----------------------------------------------------------------------------------------------------|----------------------------------------------------------------------------------------------------|------------------------------------------------|----------------------------------------------------------------------------------------------------|
| Create, manage, and run configura<br>Debug a system using Vitis Debugger.                                                                                                    | tions                                                                                                    |                                                                                                    | Counters<br>OpenCL summary<br>Pow er profiling |                                                                                                    |
| Image: Second Second | Name: SystemDebugger_vts_Opt1Baselini<br>Main Orarget Setup Environment Debug only selected applications<br>Selected Applications: Edit<br>Override Application Options: Edit<br>Configuration: Ledit<br>Name OpenCL summary OpenCL summary OpenCL summary OpenCL summary OpenCL trace Low overhead OpenCL trace In<br>Hw Shim trace Stall trace Stall tr | System 2.<br>Common<br>Turns o<br>Turns o<br>Turns o<br>Key<br>Spencl_summar<br>popencl_trace<br>op_trace<br>trt_trace<br>ata_transfer_tr<br>tall_trace | Hist Trace                                     | Collect stall trace<br>O None<br>All<br>External Memory Stall<br>Inter cu Pipe Stall<br>M  Cancel OK |
| 0                                                                                                    |                                                                                                    |                                                                                                    | Close Run                                      | <u></u>                                                                                              |

點選 Apply, 再點選 Run 開始執行 software emulation。

Emulation 完成後, 會在 Console 看到 DONE 訊息。

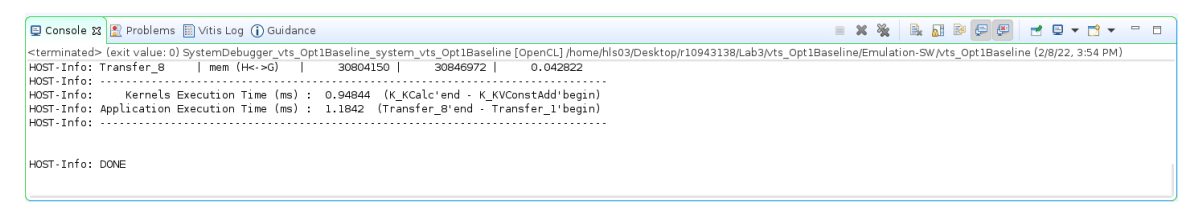

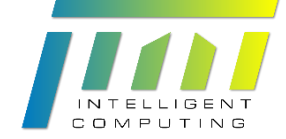

### 3.2.3. Analysis

Emulation 執行完畢後,在 Assistant View 的 vts\_Opt1Baseline 專案底下的 Emulation-SW 中會產生一個 Run Summary,可以雙擊打開 Vitis Analyzer 查看各項 report 進行分析。

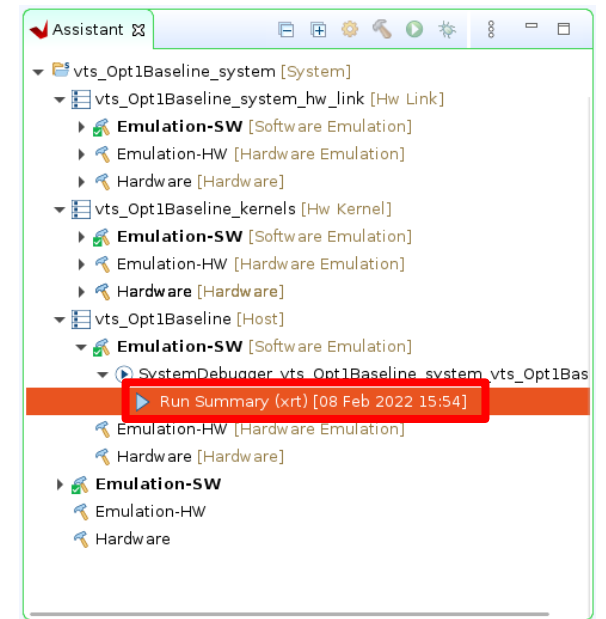

在 Vitis Analyzer 中,點選 Application Timeline 可查看 host program 以及 kernel 運行的時序。

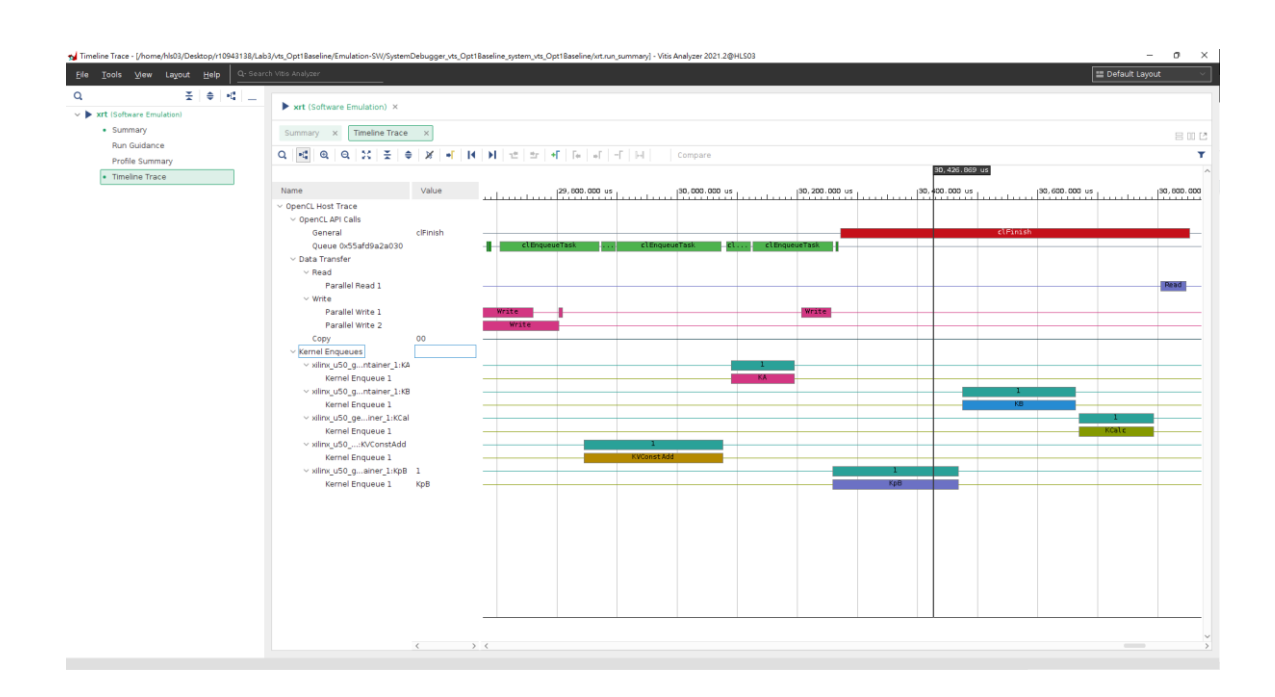

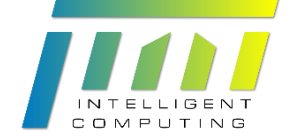

#### 3.3. Hardware Emulation

Hardware emulation 是以軟體模擬 XRT runtime 到 kernel FPGA 的行為,類似於 Lab. #1 中的 Co-simulation。

#### 3.3.1. Build Project

步驟同 Software Emulation,請參考前述步驟,改為點選 Emulation-HW。過程 視電腦配備可能需要數十分鐘。

#### (kernel $\rightarrow$ hw\_link $\rightarrow$ host $\rightarrow$ system)

※在 build hw\_link 時,在 setting 加上 V++ 參數

|                                                                     | ┥ Assistant 🔀               |                                |              |                 |
|---------------------------------------------------------------------|-----------------------------|--------------------------------|--------------|-----------------|
|                                                                     |                             | E E 🥝 🔦 O 🎋                    | 8            |                 |
|                                                                     | ✓ ➡ vts_Opt1B               | aseline_syste                  |              |                 |
|                                                                     | ▼ 📘 vts_Opt                 | :1Baseline_sy Hw Link]         |              |                 |
|                                                                     | 🕨 🂰 Emu                     | lation-SW [Software Emulation] |              |                 |
|                                                                     | 🕨 💰 Emu                     | lation-HW [Hardware Emulation] |              |                 |
|                                                                     | 🕨 🍕 Hard                    | ware [Hardware]                |              |                 |
|                                                                     | ▼ 🛃 vts_Opt                 | Baseline_kernels [Hw Kernel]   |              |                 |
|                                                                     | 🕨 🚮 Emu                     | lation-SW [Software Emulation] |              |                 |
|                                                                     |                             | ware [Hardware]                |              |                 |
|                                                                     |                             |                                |              |                 |
|                                                                     | ► Ko_opt                    | lation-SW [Software Emulation] |              |                 |
|                                                                     | 🕨 💰 Emu                     | lation-HW [Hardware Emulation] |              |                 |
|                                                                     |                             |                                | ,<br>,       |                 |
| Hardware Function Settings @ic21                                    |                             |                                |              | ×               |
| type filter text 🔳 🖪                                                | Ø KA                        |                                |              | (- ▼ <) ▼ 8     |
| ✓ <sup>™</sup> vts_Opt1Baseline_syster                              | Name: KA                    |                                |              |                 |
| <ul> <li>Vts_Opt1Baseline</li> <li>Vts Opt1Baseline keri</li> </ul> | Stall profiling:            |                                |              |                 |
| ▶ ≪ Emulation-SW                                                    | Max memory ports:           |                                |              |                 |
| ✓ <i>✓ Emulation-HW</i>                                             | Port data width: Au         | uto 💌                          |              |                 |
| СКВ                                                                 | Extra source files:         |                                |              |                 |
| KCalc                                                               | V++ configuration settings: |                                |              | Apply           |
| KVConstAdd                                                          |                             | · · · · · · · · · · · · ·      |              |                 |
| Hardware                                                            | V++ command line options:r  | his.pre_tcl/his_config.tcl     | <b>a</b>     |                 |
| 5 個 kernel 都要                                                       |                             | Software Emulation ビー          | opfig tel 败须 |                 |
| 田同一個 bls.con                                                        | fig tel 即可                  | 上息 IIIS_C                      | .omg.tcl 哈徑  |                 |
|                                                                     |                             |                                |              |                 |
|                                                                     | - A                         |                                |              |                 |
|                                                                     | Refresh                     |                                |              |                 |
|                                                                     | V++ Compiler Command Line — |                                |              |                 |
|                                                                     | \${XILINX_VITIS}/bin/v++    |                                |              |                 |
|                                                                     | compile                     |                                |              |                 |
|                                                                     | hls.pre_tcl/hls_co          | onfig.tcl                      |              |                 |
|                                                                     | -o"build/KA.xo" "/sr        | c/K_KA.cpp"                    |              |                 |
|                                                                     |                             |                                | Revert       | Apply           |
|                                                                     |                             |                                | Canad        |                 |
|                                                                     |                             |                                | Cancel       | Apply and Close |

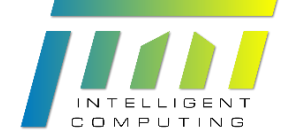

# 3.3.2. Run Emulation

請將 Active build configuration 設定為 Emulation-HW,即可直接使用相同的 Run Configuration 毋須修改,其餘步驟與 Software Emulation 相同,請參考前述步驟。 過程視電腦配備可能需要數十分鐘。

| 🛎 vts_Opt1Baseline_system 🕱 🔀 vts_Opt1Baseli | ne 🛛 💥 vts_Opt1Baseline_system_hv                                       | v_link 🛛 🛠 vts_Opt18 | Baseline_kernels                             |                              |
|----------------------------------------------|-------------------------------------------------------------------------|----------------------|----------------------------------------------|------------------------------|
| 👗 System Project Settings                    |                                                                         |                      | Active build configuratio                    | : Emulation-HW 🔻 👂           |
| General                                      |                                                                         | Options              |                                              | Emulation-SW<br>Emulation-HW |
| Project name: <u>vts_Opt1Baseline_system</u> |                                                                         | Target:              | Hardware Emulation                           | Hardware                     |
| Runtime: OpenCL                              |                                                                         | Packaging options:   |                                              |                              |
| Application Projects                         |                                                                         |                      |                                              | + - ×                        |
| Domain Name                                  | Application Project Name                                                |                      | Build Configuratio                           | n                            |
| pl<br>pl<br>×86                              | vts_Opt1Baseline_system_hw_link<br>vts_Opt1Baseline<br>vts_Opt1Baseline |                      | Emulation-HW<br>Emulation-HW<br>Emulation-HW |                              |

#### 3.3.3. Analysis

步驟同 Software Emulation,請參考前述步驟,打開在 Emulation-HW 中的 Run Summary 查看各項 report 進行分析。

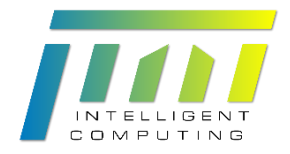

|                             |                                                                                                    |                 |           |             |         |          |          |           |         |                | Layout  |
|-----------------------------|----------------------------------------------------------------------------------------------------|-----------------|-----------|-------------|---------|----------|----------|-----------|---------|----------------|---------|
| ≭ ≑ 4 _                     | xrt (Hardware Emulation) ×                                                                                                    |                 |           |             |         |          |          |           |         |                |         |
| xrt (Hardware Emulation)    |                                                                                                    |                 |           |             |         |          |          |           |         |                |         |
| <ul> <li>Summary</li> </ul> | Summary × Timeline Trace                                                                                                    | Simulation Time | ») ×      |             |         |          |          |           |         |                | 8 11    |
| System Diagram              | 0.40.0.25 * *                                                                                                    | ¥ +[]           | IN STREET | Fe of -F of | Compare |          |          |           |         |                |         |
| Platform Diagram            |                                                                                                    |                 |           |             |         |          |          | 418.802 s |         |                |         |
| Run Guidance                |                                                                                                    |                 |           |             |         |          |          |           |         |                |         |
| Profile Summary             | Name                                                                                                    | Value           | 4         | 410.0000000 | 0 \$    | 415.0000 | 00000 \$ | 420.0000  | 0000 \$ | 425.00000000 s |         |
| Timeline Trace              | Parallel Write 2                                                                                                    |                 |           |             |         |          |          |           |         |                |         |
|                             | Copy                                                                                                    | 00              |           |             |         |          |          |           |         |                |         |
|                             | <ul> <li>Kernel Enqueues</li> </ul>                                                                                                    |                 |           |             | _       |          |          |           |         |                |         |
|                             | <ul> <li>xiink_uso_gntainer_1:ka</li> <li>Kemel Engueue 1</li> </ul>                                                                                                    |                 |           |             |         |          |          |           |         |                |         |
|                             | v vilov u50 g. ptaiper 1:KB                                                                                                    |                 |           |             |         |          |          |           |         |                |         |
|                             | Kernel Enqueue 1                                                                                                    |                 |           |             |         |          |          |           |         | 8              |         |
|                             | vilinx u50 geiner 1:KCal                                                                                                    |                 |           |             |         |          |          |           |         |                | 1       |
|                             | Kernel Engueue 1                                                                                                    |                 |           |             |         |          |          |           |         |                | KCalc   |
|                             | v xilinx_u50:KVConstAdd                                                                                                    |                 |           | 1           |         |          |          |           |         |                |         |
|                             | Kernel Enqueue 1                                                                                                    |                 |           | KVConst Add |         |          |          |           |         |                |         |
|                             | v xlinx_u50_gainer_1:KpB                                                                                                    | 1               |           |             |         |          | 1        |           |         |                |         |
|                             | Kernel Enqueue 1                                                                                                    | КрВ             |           |             |         |          | КрВ      |           |         |                |         |
|                             | vilinx_u50_genxdma_201920_3                                                                                                    |                 |           |             |         |          |          |           |         |                |         |
|                             | v binary_container_1.xclbin                                                                                                    |                 |           |             |         |          |          |           |         |                |         |
|                             | Compute Unit KA_1                                                                                                    |                 |           |             |         |          |          |           |         |                |         |
|                             | Executions     Executions     Executions |                 |           |             |         | 1        |          |           |         |                | _       |
|                             | Parallel Executions                                                                                                    |                 |           |             |         | HUNNING  |          |           |         |                |         |
|                             | Read Channel                                                                                                    |                 |           |             |         | _        |          |           |         |                |         |
|                             | Write Channel                                                                                                    |                 |           |             |         |          |          |           |         |                |         |
|                             | Compute Unit KB 1                                                                                                    |                 |           |             |         |          |          |           |         |                |         |
|                             | Executions                                                                                                    |                 |           |             |         |          |          |           |         | 1              |         |
|                             | Parallel Executions                                                                                                    |                 |           |             |         |          |          |           |         | Running        |         |
|                             | v m_axi_gmem[0] (AIR)                                                                                                    |                 |           |             |         |          |          |           |         |                |         |
|                             | Read Channel                                                                                                    |                 |           |             |         |          |          |           | -       |                |         |
|                             | Write Channel                                                                                                    |                 |           |             |         |          |          |           |         |                | _       |
|                             | Compute Unit KCalc_1                                                                                                    |                 |           |             |         |          |          |           |         |                |         |
|                             | Executions                                                                                                    |                 |           |             |         |          |          |           |         |                | 1       |
|                             | Parallel Executions                                                                                                    |                 |           |             |         |          |          |           |         |                | Running |
|                             | v m_axi_gmem] (A B R)                                                                                                    |                 |           |             |         |          |          |           |         |                |         |
|                             | Read Channel                                                                                                    |                 |           |             |         |          |          |           |         |                |         |